| QD8020 用户手册 | 版本 | V1.2 | <b>오</b> × 后点时代" |
|-------------|----|------|------------------|
|-------------|----|------|------------------|

# QD8020 DSP 量产编程器用户手册

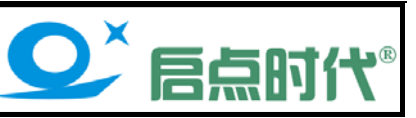

#### QD8020 产品介绍:

产品特点:

1、采用全新的设计方案和优质器件打造,仅需更换不同芯片的适配座即可同时支持 TI 公司的 TMS320LF24XX 和 TMS320F28XXX 系列 DSP 芯片的量产烧录

- 2、智能侦测芯片放入、取出状态,自动电源控制
- 3、关注用户使用体验,注重长期使用的可靠性和耐用性
- 4、仅需一条 USB2.0 高速电缆连到电脑即可,无需额外供电
- 5、操作系统支持 XP 系统和 32 位的 Win7 系统

|             | 适配座编号     | 支持芯片列表                                                                                    | 封装      |
|-------------|-----------|-------------------------------------------------------------------------------------------|---------|
|             | DSP48-01  | TMS320F28027、TMS320F28026、TMS320F28023、TMS320F28022、TMS320F28021、<br>TMS320F28020         | TQFP48  |
|             | DSP64-01  | TMS320LF2403A                                                                             | TQFP64  |
|             | DSP80-01  | TMS320F28030、TMS320F28031、TMS320F28032、TMS320F28033、TMS320F28034、<br>TMS320F28035         | TQFP80  |
| 支持的芯片<br>列表 | DSP100-01 | TMS320F2801、TMS320F2802、TMS320F2806、TMS320F2808、TMS320F2809、<br>TMS320F28015、TMS320F28016 | TQFP100 |
|             | DSP100-02 | TMS320LF2406A                                                                             | TQFP100 |
|             | DSP128-01 | TMS320F2810、TMS320F2811                                                                   | TQFP128 |
|             | DSP144-01 | TMS320LF2407A                                                                             | TQFP144 |
|             | DSP176-01 | TMS320F2812                                                                               | TQFP176 |
|             | DSP176-02 | TMS320FP28232、TMS320F28234、TMS28235、TMS320F28332、TMS320F28334、<br>TMS320F28335            | TQFP176 |

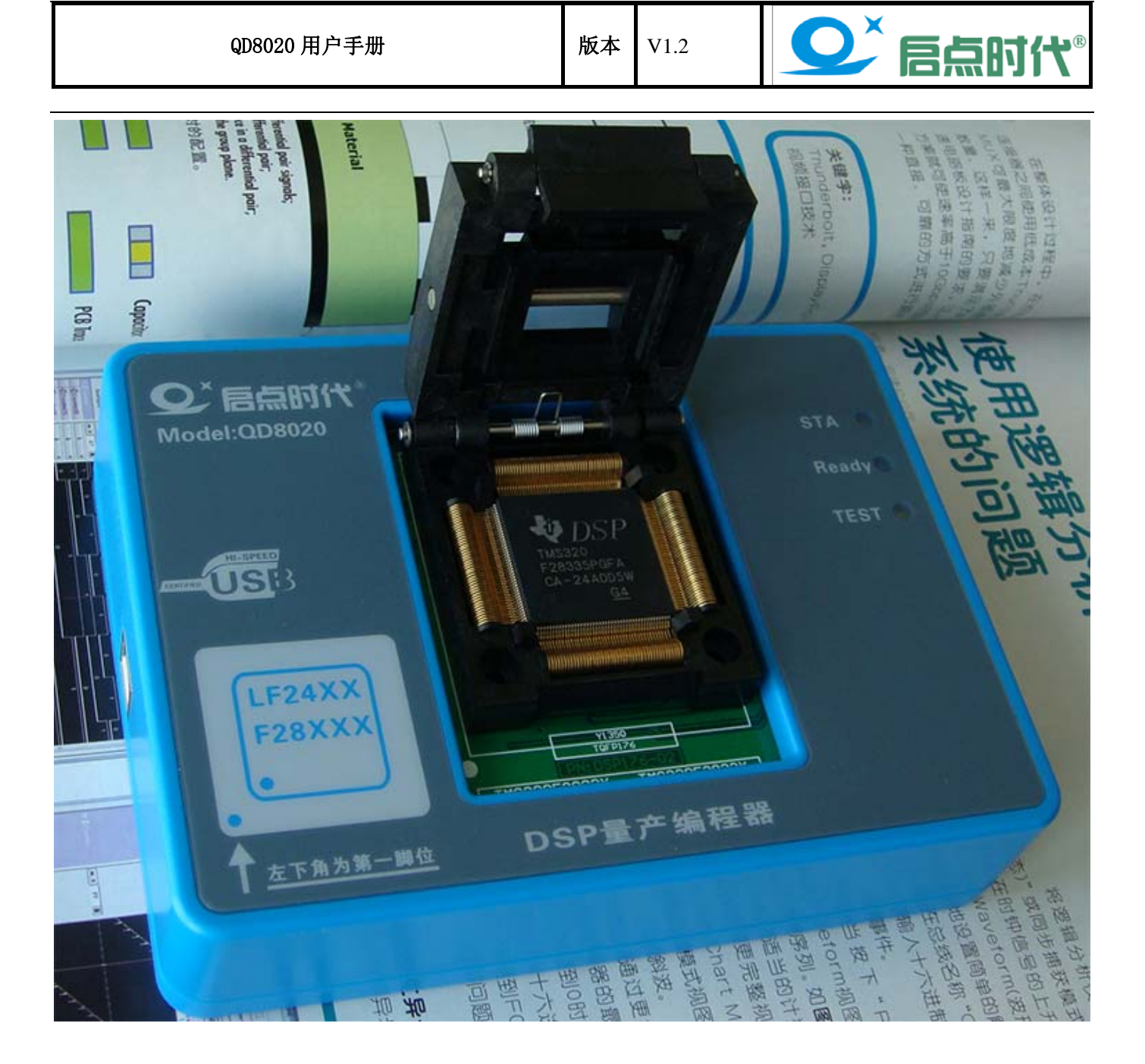

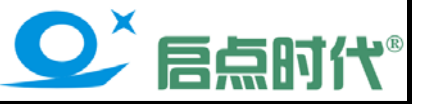

# 安装 CCS3.3 软件

#### 注意:软件安装前请先关闭 360 安全卫士及杀毒软件,否则有可能导致部分文件无法正常安装!

CCS 软件所在文件夹为【CCS\_3.3.83.20\_Platinum】, 进入目录后双击<sup>、</sup>继续

setup, exe

出现以下窗口,点击"Next"

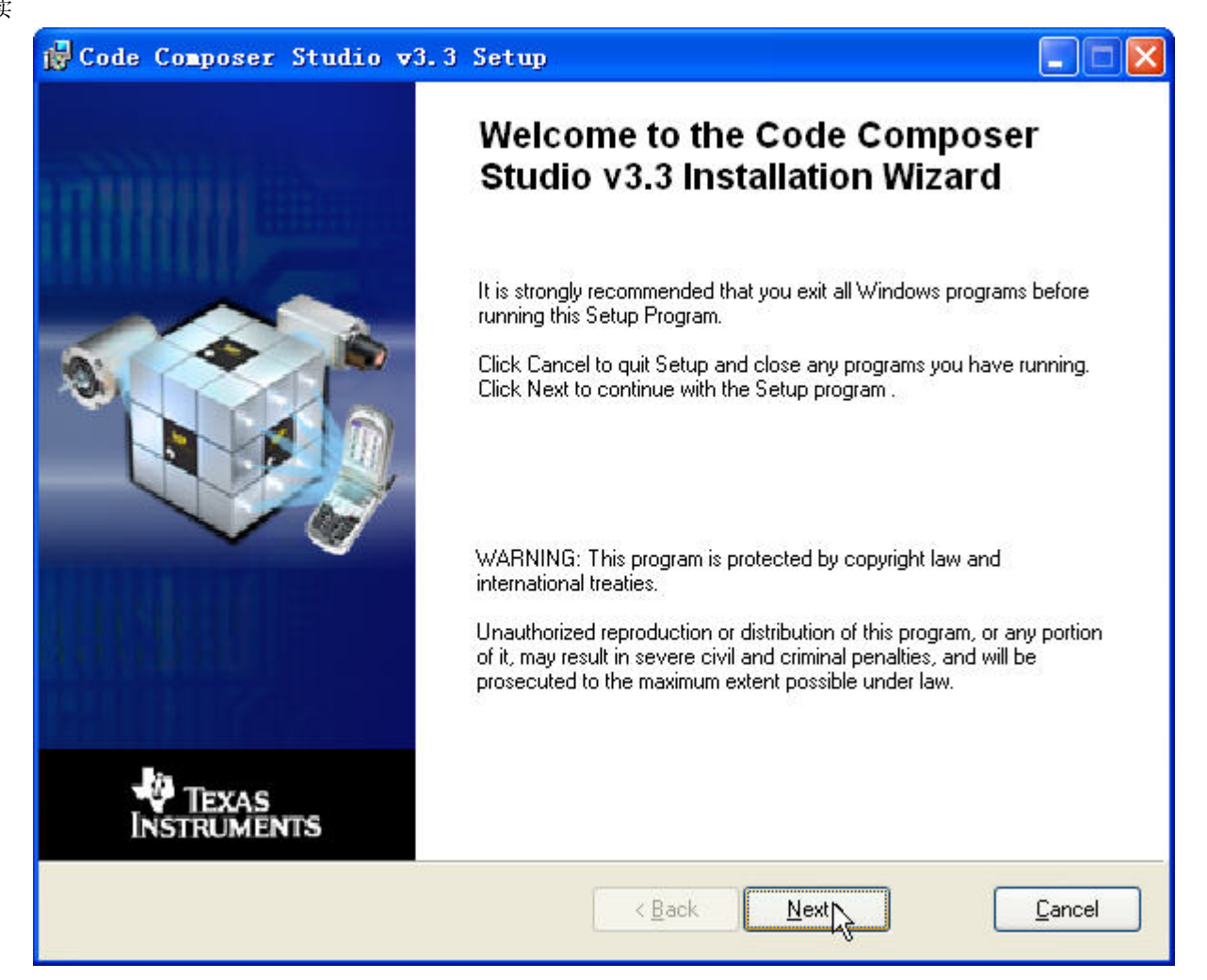

| QD8020 | 用户 | 手册 |
|--------|----|----|
|        |    |    |

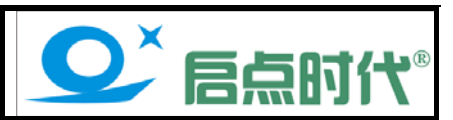

| System Requirements         Derating minimum system configuration is required         Operating System         OK - Microsoft Windows 2000 (or higher) Detected         Internet Explorer         OK - Internet Explorer 5.5 (or higher) Detected         Memory         OK - 766 MB Detected         Display Resolution         OK - 1280 x 800, 32 Bit Detected |  |
|----------------------------------------------------------------------------------------------------|--|
| Operating System<br>OK - Microsoft Windows 2000 (or higher) Detected<br>Internet Explorer<br>OK - Internet Explorer 5.5 (or higher) Detected<br>Memory<br>OK - 766 MB Detected<br>Display Resolution<br>OK - 1280 x 800, 32 Bit Detected                                                                                                    |  |
| Internet Explorer<br>OK - Internet Explorer 5.5 (or higher) Detected<br>Memory<br>OK - 766 MB Detected<br>Display Resolution<br>OK - 1280 x 800, 32 Bit Detected                                                                                                    |  |
| Memory<br>OK - 766 MB Detected<br>Display Resolution<br>OK - 1280 x 800, 32 Bit Detected                                                                                                    |  |
| Display Resolution<br>OK - 1280 x 800, 32 Bit Detected                                                                                                    |  |
| OK - 1280 x 800, 32 Bit Detected                                                                                                    |  |
|                                                                                                    |  |

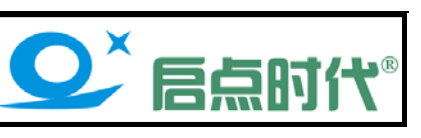

#### 进入协议界面,选择"I accept the License Agreement"并点击"Next"

| Code Composer Studio v3                                                                                                    | .3 Setup                                                                                                    |                                                                                                    |                                                                                                    |
|----------------------------------------------------------------------------------------------------|----------------------------------------------------------------------------------------------------|----------------------------------------------------------------------------------------------------|----------------------------------------------------------------------------------------------------|
| License Agreement<br>You must agree with the license displa                                                                                                    | ayed below to proceed                                                                                                    | ËCon                                                                                                    | studio                                                                                                    |
| Code Compo                                                                                                    | ser Studio 3.3 Software Lice                                                                                                    | nse Agreement                                                                                                    | <u>^</u>                                                                                                    |
| Important - Please read the follo<br>agreement. After you read this lic-<br>the terms of this license agreeme<br>unless: (1) you are authorized to a<br>yourself and your company; and (2)<br>binding agreement on behalf of your                                                                                     | wing license agreement c<br>ense agreement, you will be a<br>nt. Do not click "I accept<br>ccept and agree to the terms<br>you intend to enter into and a<br>rself and your company.                                                                               | arefully. This is a<br>asked whether you acc<br>the terms of the lice:<br>of this license agreen<br>to be bound by the term                                                                                       | legally binding<br>cept and agree to<br>nse agreement"<br>nent on behalf of<br>ns of this legally                                                                |
| Important - Read carefully: This<br>("Agreement") is a legal agreement<br>Incorporated ("TI"). The software p<br>the following materials: (1) the TI p<br>to the licensing terms set forth belo<br>the GNU General Public License, Ver<br>the Xerces materials, which are sul<br>Version 1.0, a copy of which is incl | Code Composer Studio 3.3<br>between you (either an indiv<br>programs included herein (the<br>roprietary materials (the "Pro<br>ow, (2) the GNU materials, wh<br>rsion 2.0 (GPL), a copy of wh<br>bject to the terms set forth is<br>uded with those materials, (4) | ("CCS") Software Lice<br>ridual or entity) and Te<br>e "Licensed CCS Progr<br>prietary Programs"), w<br>ich are subject to the t<br>ich is included with the<br>n the in the Apache S<br>) the Xalan materials, w | ense Agreement<br>exas Instruments<br>ams") consist of<br>which are subject<br>terms set forth in<br>ose materials, (3)<br>oftware License,<br>which are subject |
|                                                                                                    | accept the License Agreement<br>do not accept the License Agree                                                                                                    | ment                                                                                                    |                                                                                                    |
| Print                                                                                                    | < <u>B</u> ack                                                                                                    |                                                                                                    | Cancel                                                                                                    |

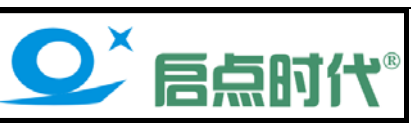

选择第一项典型安装"Typical Install",如下图所示:

| 🙀 Code Composer                                 | Studio v3.3 Setup                                                                                                    |                               |
|-------------------------------------------------|----------------------------------------------------------------------------------------------------|-------------------------------|
| Select Installation Ty<br>Select the desired in | pe BECO                                                                                                    | mposer <sup>°</sup><br>studio |
|                                                 | <b>Typical Install</b><br>The most common application features will be installed. This option is<br>recommended for most users.     |                               |
|                                                 | Debugger-Only Install<br>Install the minimum set of components to debug a compiled program.<br>recommended for advanced users only. | This option is                |
| Ĩ                                               | Custom Install<br>Customize which features will be installed. This option is recommende<br>advanced users.                          | d for                         |
|                                                 | < <u>B</u> ack <u>N</u> ext >                                                                                                    | Cancel                        |

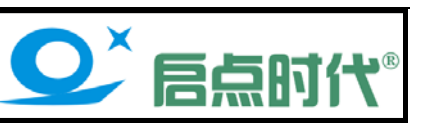

#### 这里按默认安装路径安装到 C:\CCStudio\_v3.3PLA,点击"Next"进入下一步

| 🔂 Code Composer Studio v3.3 Setup                                                                                                    |                            |
|----------------------------------------------------------------------------------------------------|----------------------------|
| Destination Folder<br>Select the folder to install your application into                                                                                                    | studio                     |
| Code Composer Studio v3.3 will be installed in the following folder. To install into a different<br>the Browse button, and select another folder.<br>You can choose not to install Code Composer Studio v3.3 by clicking Cancel to exit the Inst<br>Wizard. | folder, click<br>tallation |
| Destination Folder<br>C:\CCStudio_v3.3PLA                                                                                                    | Browse                     |
| Size<br>Disk Space Required: 1873MB<br>(Click the "Disk Cost" button to see all available volumes and space requirement                                                                                                    | \$/                        |
| Disk Cost < Back Next >                                                                                                    | Cancel                     |

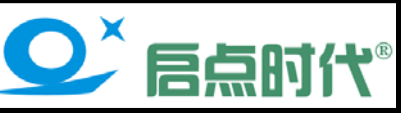

#### 出现安装软件的安装相关信息,选择开始安装"Install Now"

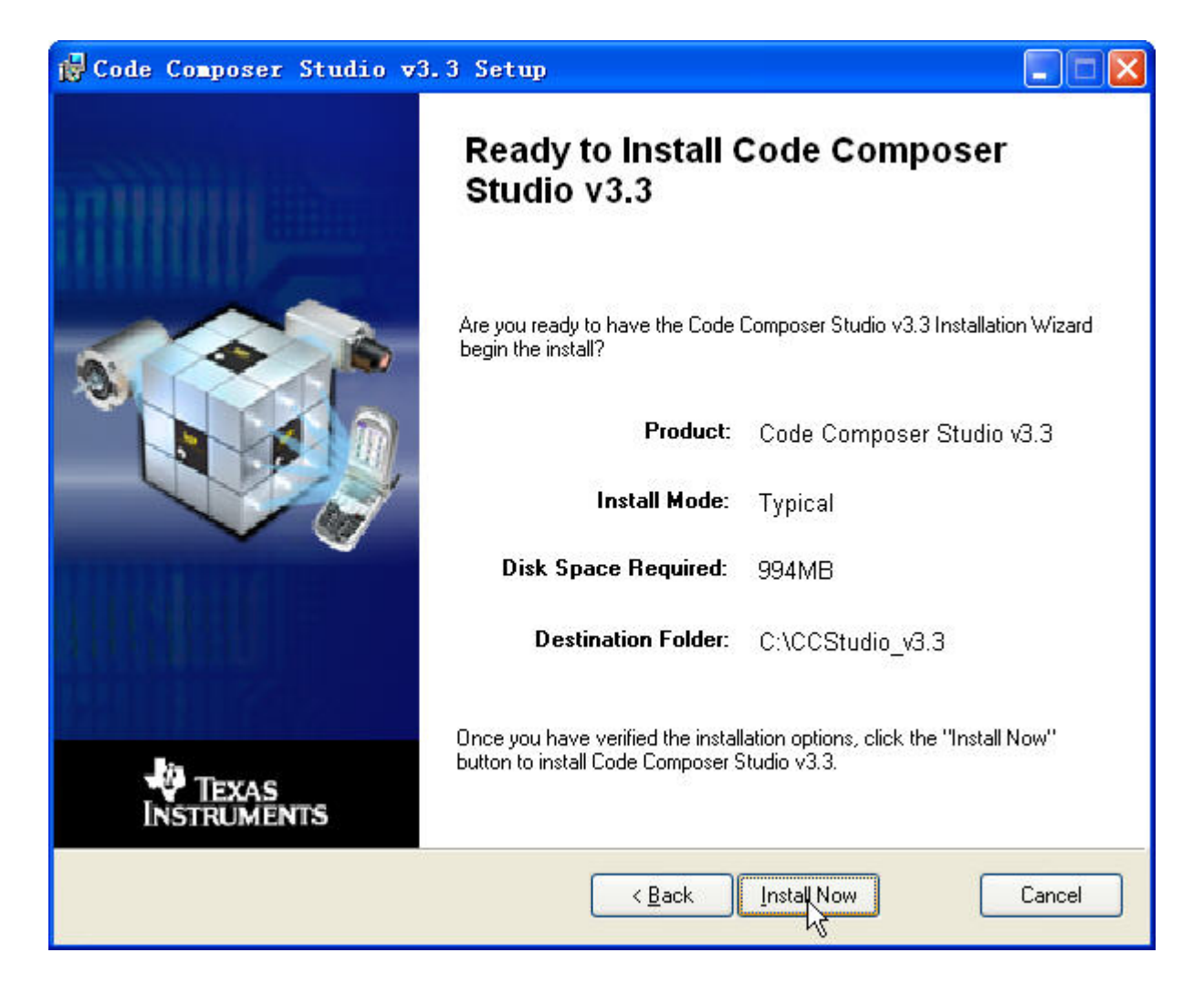

| QD8020 | 用户 | 手册 |
|--------|----|----|
|--------|----|----|

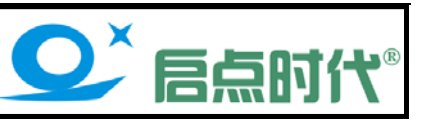

安装进行中,此过程约需要 7 分钟的时间,先休息一会吧~(注意:此安装过程中屏幕会貌似出现死机的现象, 这是安装程序进行中,不必要担心)

| Code Composer Studio v3.3 Setup                                                                                                    |                          |
|----------------------------------------------------------------------------------------------------|--------------------------|
| Updating System<br>The features you selected are currently being installed.                                                                                                    | Ecomposer<br>studio      |
| KnowledgeBase<br>Have a Question? Stuck on a Project?<br>Easy-to-use, natural language based sea<br>Immediate, relevant and focused answer<br>Info from thousands of TI DSP sources<br>including technical documents | rch<br>s                 |
| <ul> <li>For more info, visit www.ti.com/platinumsupp</li> <li>Copying new files</li> </ul>                                                                                                    | ort                      |
| File: hgtest.cdb, Directory: C:\LL5tudio_v3.3\examples\simbbxx\xd                                                                                                    | ais\figtest Size: 759038 |
|                                                                                                    | Cancel                   |

大约7分钟后安装结束,会跳出一个警告对话框,此为提示安装 Perl v5.8 脚本,此提示不影响正常操作,点击"确 定"按钮关闭即可

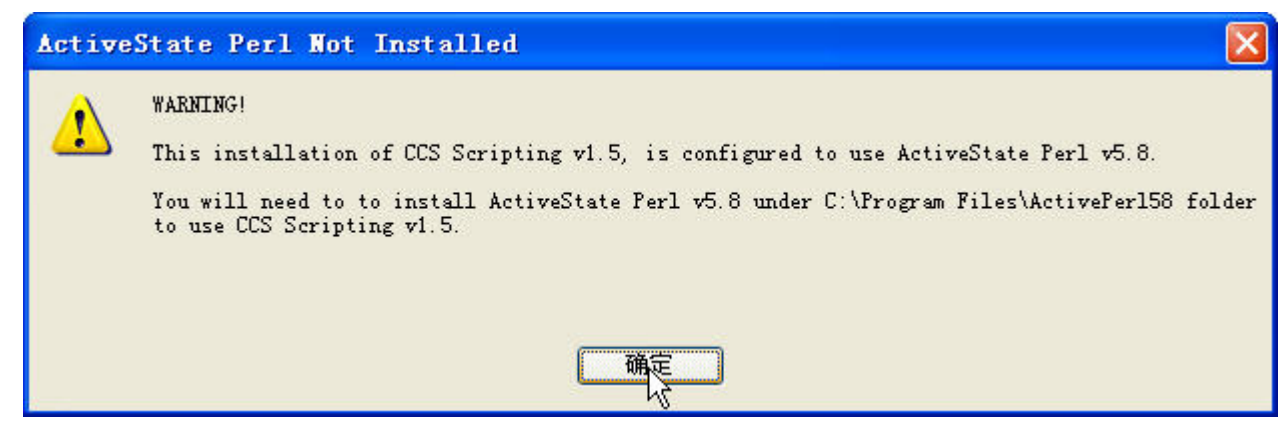

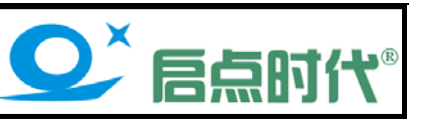

#### 点击"Finish"安装完成,同时会跳出官方的浏览器网页,将网页直接关闭即可。

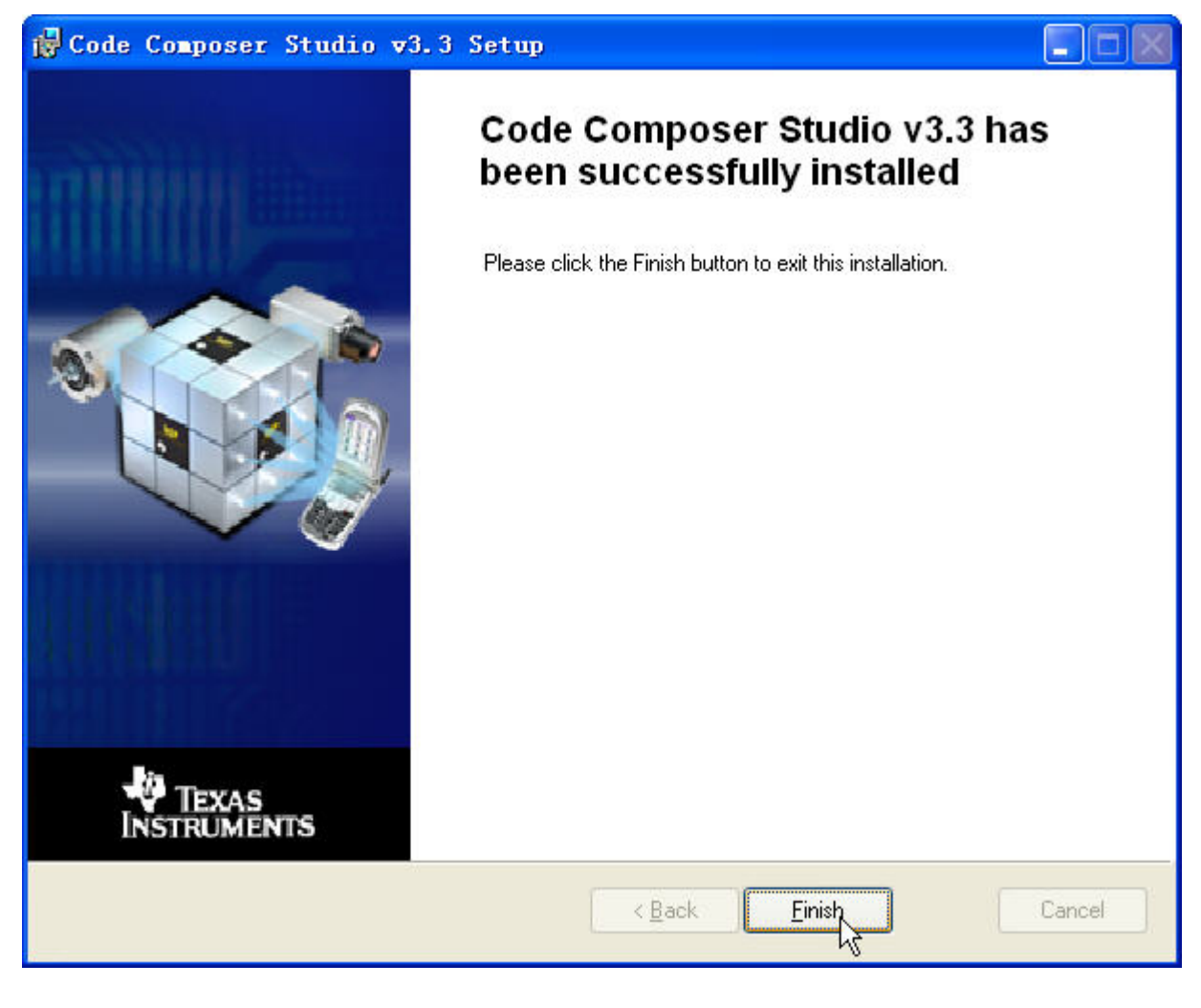

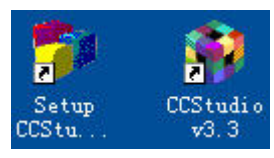

CCS3.3 系列安装完成后桌面会出现此两个图标:

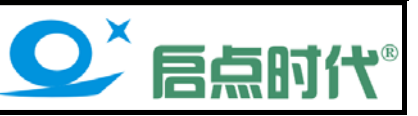

### 仿真器驱动安装

安装准备:将仿真器通过 USB 线连接到电脑的 USB 口

以下安装以中文 Windows XP 系统为例

电脑会提示找到新硬件并启动找到新的硬件向导, 如下图所示:

| 找到新的硬件向导 |                                                                                              |
|----------|----------------------------------------------------------------------------------------------|
|          | 欢迎使用找到新硬件向导                                                                                  |
|          | Windows 将通过在计算机、硬件安装 CD 或 Windows<br>Update 网站(在您允许的情况下)上查找来搜索当前和更<br>新的软件。<br><u>阅读隐私策略</u> |
|          | Windows 可以连接到 Windows Update 以搜索软件吗?                                                         |
|          | <ul> <li>○ 是,仅这一次(Y)</li> <li>○ 是,这一次和每次连接设备时(E)</li> <li>④ 否,暂时不(T)</li> </ul>              |
|          | 单击"下一步"继续。                                                                                   |
|          | < 上一步 (B) 下一步 (B) > 取消                                                                       |

选择"否,暂时不",系统会询问安装方式,选择"从列表或指定位置安装(高级)"如下图所示:

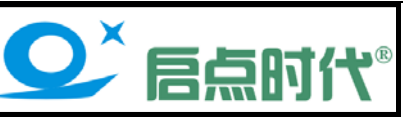

| 找到新的硬件向导 |                                                                     |
|----------|---------------------------------------------------------------------|
|          | 这个向导帮助您安装软件:<br>USB Device<br><b>如果您的硬件带有安装 CD 或软盘,请現在将</b><br>其插入。 |
|          | 您期望向导做什么?                                                           |
|          | ○ 自动安装软件(推荐)(I)                                                     |
|          | ⑥ 从列表或指定位置安装(高级)(S)                                                 |
|          | 要继续,请单击"下一步"。                                                       |
|          | < 上一步 (B) 下一步 (B) > 取消                                              |

接下来是选择驱动位置,选择"在搜索中包括这个位置"并点击"浏览"按钮并指定 USB 驱动程序的实际位置,如下图所示

| 硬件更新向导                                                                                                    |
|----------------------------------------------------------------------------------------------------|
| 请选择您的搜索和安装选项。                                                                                                    |
| <ul> <li>● 在这些位置上搜索最佳驱动程序(S)。<br/>使用下列的复选框限制或扩展默认搜索,包括本机路径和可移动媒体。会安装找到的最佳驱动程序。</li> <li>● 搜索可移动媒体(软盘、CD-ROM)(M)</li> <li>● 在搜索中包括这个位置(D):</li> <li>L:\USB驱动\USB_driver</li> <li>&gt; 浏览(B)</li> <li>● 不要搜索。我要自己选择要安装的驱动程序(D)。</li> <li>选择这个选项以便从列表中选择设备驱动程序。Windows 不能保证您所选择的驱动程序与您的硬件最匹配。</li> </ul> |
| < 上一步 (B) 下一步 (B) > 取消                                                                                                    |

点击"**下一步**"后系统将开始安装驱动,安装之后系统会再次弹出找到新硬件并启动找到新的硬件向导,按上述步骤再安装一次即可,安装好驱动后在设备管理器里面有如下图示:

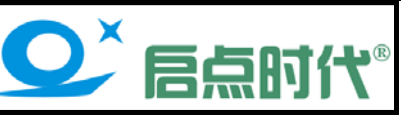

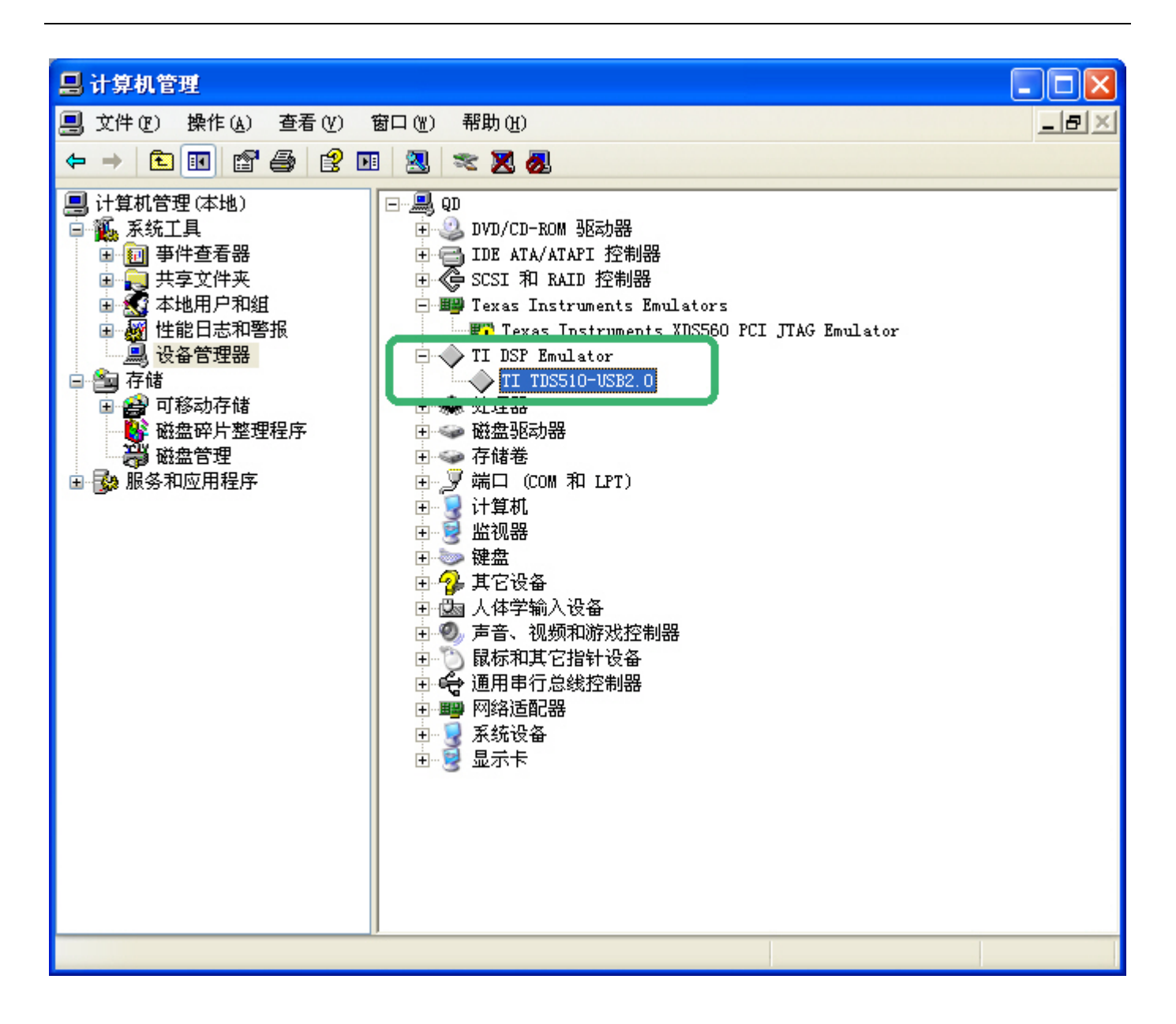

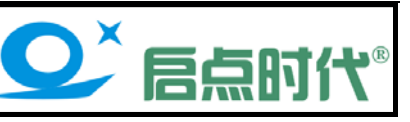

## 安装 CCS 驱动

进入【CCS 驱动】目录,运行 SETUP. EXE,如下图所示:

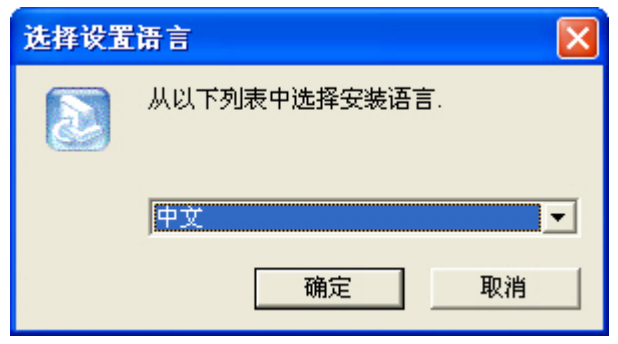

语言选择按默认即可,点击"确定"按钮后如下图所示:

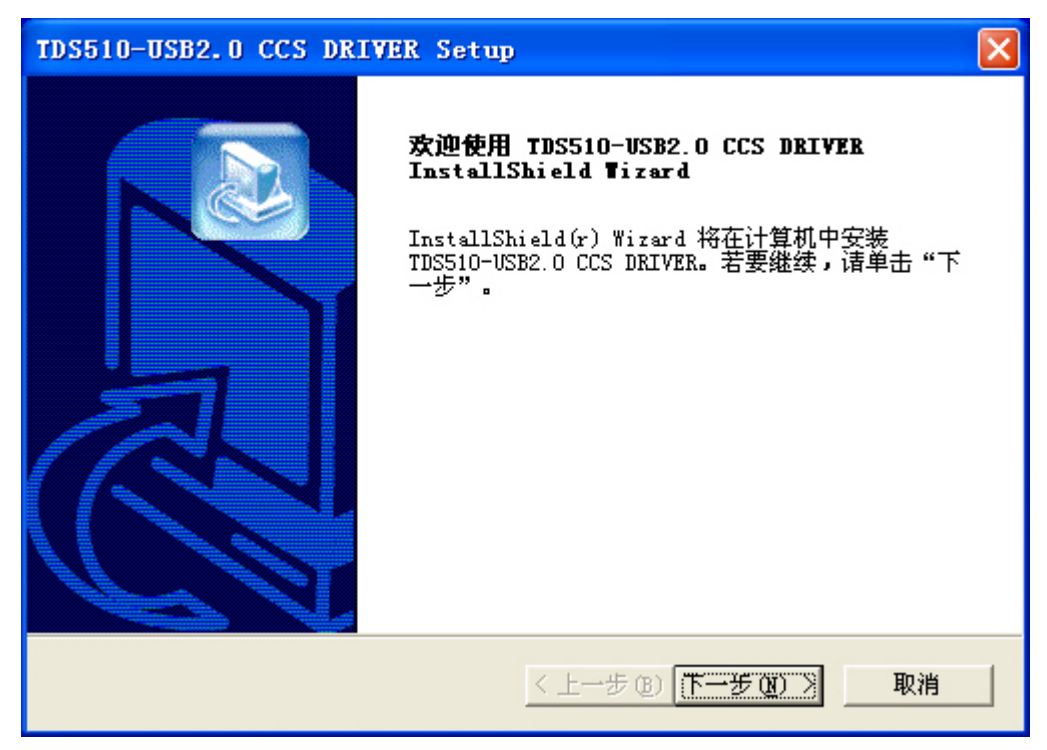

点击【下一步】进入安装目录设置,如下图所示:

| QD8020 | 用户 | 手册 |
|--------|----|----|
|--------|----|----|

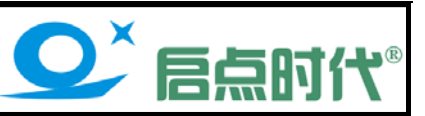

| TDS510-USB2.0 CCS DRIVER Setup                     |  |  |  |  |
|----------------------------------------------------|--|--|--|--|
| 选择目的地位置<br>选择安装程序安装文件的文件夹。                         |  |  |  |  |
| 安装程序将在以下文件夹中安装 TDS510-USB2.0 CCS DRIVER。           |  |  |  |  |
| 要安装到此文件夹,请单击"下一步"。要安装到其它文件夹,请单击"浏览"<br>,然后选择其它文件夹。 |  |  |  |  |
| 目的地文件夹<br>c:\CCStudio_v3.1 需要修改默认路径 浏览 (2)         |  |  |  |  |
| < 上一步 (B) 下一步 (B) 取消                               |  |  |  |  |

此处需特别注意:默认安装目录为 CCStudio\_v3.1, 需要改为与 CCS 的安装位置完全一致:

前面在安装 CCS3.3 时的安装目录为: C:\CCStudio\_v3.3PLA 则这处需点击"浏览"按钮并将路径指定为前面安装的软件路径: C:\CCStudio\_v3.3PLA,如下面两图所示:

| 选择文件夹                                                                                                    | × |
|----------------------------------------------------------------------------------------------------|---|
| 诸选择安装文件夹。<br>路径 (£):                                                                                                    |   |
| C:\CCStudio_v3.3PLA                                                                                                    |   |
| 目录 (0):                                                                                                    |   |
| CCStudio_v3.3PLA<br>Crack<br>Cypress<br>Cypress<br>flexlm<br>Flexlm<br>Flexl |   |
| 确定 取消                                                                                                    |   |

| QD8020 | 用户 | 手册 |
|--------|----|----|
|--------|----|----|

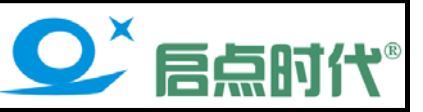

| TDS510-USB2.0 CCS DRIVER Setup                     |  |  |  |  |
|----------------------------------------------------|--|--|--|--|
| 选择目的地位置<br>选择安装程序安装文件的文件夹。                         |  |  |  |  |
| 安装程序将在以下文件夹中安装 TDS510-USB2.0 CCS DRIVER。           |  |  |  |  |
| 要安装到此文件夹,语单击"下一步"。要安装到其它文件夹,诸单击"浏览"<br>,然后选择其它文件夹。 |  |  |  |  |
| 目的地文件夹<br>C:\CCStudio_v3.3PLA 浏览 (2)               |  |  |  |  |
| Install5hield                                      |  |  |  |  |

总之,此处务必保证目的文件夹与 CCS 的安装目录一致,若位置选择错误或需更改安装目录,可以再次运行 Setup 程序,删除后重装一次。

点击下一步按钮,如下图所示:

| TDS510-USB2.0                       | CS DRIVER Setup |                      |    |
|-------------------------------------|-----------------|----------------------|----|
| <b>选择组件</b><br>选择安装程序将 <del>3</del> | 装的组件。           |                      |    |
| 请选择要安装的组                            | 件,不选中无需安装的约     | 且件。<br>说明<br>TI 2000 |    |
| 所需空间<br>可用空间<br>InstallShield ————— | C:<br>C: 3006   | 4768 K<br>57824 K    |    |
|                                     |                 | <上一步(8)下一步(8)>       | 取消 |

此处按默认即可,如上图所示,两次点击"下一步"开始复制并安装,安装完成点击"确定"按钮退出。 以上已经完成了软件和驱动的安装,后续的操作请根据芯片型号参考 TMS320LF24XX 系列或 TMS320F28XXX 系 列的配置烧录手册。

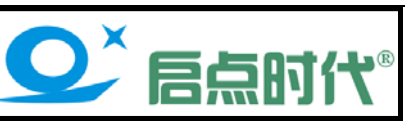

售后维修及技术支持事项:提供 QQ 在线咨询、远程协助安装调试、电话、邮件等技术支持。

深圳市启点时代科技有限公司

- 电话: 0755-25310164
- 传真: 0755-25310167

#### QQ: 369108239

- E-Mail:369108239@qq.com
- 网址: <u>www.qd-tek.com</u> <u>www.99eda.com</u>
- 地址:深圳市龙岗区中心城吉祥路风临国际中心B1911